| То | pping up your e-purse                                                                                                    | e online |
|----|----------------------------------------------------------------------------------------------------|----------|
| 1. | E-purse is the electronic payment<br>system HOGENT/UGent students and<br>personnel use to (amongst other things)<br>pay for the copies on the HOGENT multi<br>functional printers<br>Your student card (HOGENT students) /<br>campus card (UGent students) gives you<br>access to your electronic purse (e-<br>purse).<br>On the multi functional printers and the<br>large format printers you can also log on<br>with your HOGENT user name and<br>password. |          |
| 2. | There are two ways to top up your e-<br>purse<br>1. via <u>https://epurse.hogent.be</u><br>2. via a money charger on the<br>campusses Schoonmeersen and<br>Mercator                                                                                                    |          |
| 3. | Surf to https://epurse.hogent.be<br>Log on with your Hogent/UGent user<br>name and password.                                                                                                    | HoGent   |

| 4. | Select an amount                          |                                                                                                    |
|----|-------------------------------------------|----------------------------------------------------------------------------------------------------|
|    |                                           | Home Opwaardemen Kaartblokkeren Mijn transacties Contact                                                                                                    |
|    | Select how much money you wish to put     | Orwaarderan Onwaarderan Onwaarderan                                                                                                    |
|    | on your card. Click "Opwaarderen" to      | Seliciter hit powerske spanned wat with powerske spanned wat with a spanned wat with spanned wat with spanned wat with spanned wat wat with spanned wat with spanned wat wat wat wat wat wat wat wat wat wat                                                                                                    |
|    | carry out the online payment.             | 65 640 620 630 640 650                                                                                                    |
|    | Attention: You did not pay just yet. In   |                                                                                                    |
|    | order to pay, you'll need to complete     | € 75 € 100                                                                                                    |
|    | the following steps.                      | KOOP NU KOOP NU                                                                                                    |
|    |                                           | Communication State                                                                                                    |
|    |                                           | C Agenere vorwarden<br>Coste policy                                                                                                    |
| 5. | Choose a method of payment                | Home Opwaarderen Kaantblokkeren Mijn transacties Contact                                                                                                    |
|    | <b>Confirm</b> you wish to nay online     | Opfandtreding Betaatmetische Oversicht Einverdigen                                                                                                    |
|    | comminy you wish to pay omme.             | Betaalmethode<br>Sexcher de gevenste betaalmethode.                                                                                                    |
|    |                                           |                                                                                                    |
|    |                                           |                                                                                                    |
|    |                                           | Selecteer deze optie                                                                                                    |
|    |                                           |                                                                                                    |
| 6. | In the next screen, you will need to      | A,                                                                                                    |
|    | choose the method of payment.             | HoGent<br>Opwaarderen kaart                                                                                                    |
|    | Click the Pancontact/Mictor Cach          | Referentie van de bestelling : MF20130620101626<br>Totale kostprijs : 5.00 EUR                                                                                                    |
|    | Maestro VISA or Mastercard logo           | Begunstigde : Hogeschool Gent                                                                                                    |
|    |                                           | Kilk nieronosr op de gevenste betaalwijze<br>Kaart: SSL beveligde transactie VISA Company Statistica met min                                                                                                    |
|    |                                           | Medito kart2                                                                                                    |
|    |                                           | Vigen and Andrew Strand Strand |
|    |                                           | Incontrative<br>Acculation                                                                                                    |
| 7. | Fill out the data of your debet/credit    |                                                                                                    |
|    | card                                      | HoGent                                                                                                    |
|    |                                           | Opwaarderen kaart<br>Referentie van de bestelling : MF20130620120939                                                                                                    |
|    | What follows is the known procedure for   | Totale kostprijs : 5.00 EUR<br>Begunstigde : Hogeschool Gent                                                                                                    |
|    | an online payment through home            | Betaal met : 🔤<br>Naam kaarthouder* : 🗛 Anne Alem                                                                                                    |
|    | Danking.                                  | Kan it kaadwerkelijk betalen met mijn Maestro kaart?<br>Vervaldatum (mm/jjjj)* : 🔤 +/xxx +                                                                                                    |
|    | In the screen underneath, complete the    | Kaart verificatiecode : Wat is di?<br>* Varibiante veldon<br>Is, ik hevestig min hetaling                                                                                                    |
|    | data of your bank card.                   | europabank                                                                                                    |
|    |                                           | Wetteljike informatie<br>[7mg] Annaura                                                                                                    |
|    |                                           |                                                                                                    |
| 8. | The card number, expiry date and          |                                                                                                    |
|    | vertication code are mentioned on your    |                                                                                                    |
|    | not your account number! On most          |                                                                                                    |
|    | cards, the card number is listed next to  |                                                                                                    |
|    | "Card". It usually contains 4 groups of 4 |                                                                                                    |

|     | digits + 1 digit. Enter this number<br>without spaces.<br>The <b>expiry date</b> is the date (month/year)<br>mentioned on the bottom of your card<br>e.g.: 12/14 or 12/2014<br>The verification code (not always<br>mandatory) is on the back side of your<br>bank card (cfr link <u>Wat is dit ?</u> ).                                                                                                    |                             |
|-----|----------------------------------------------------------------------------------------------------|-----------------------------|
| 9.  | You confirm the data by clicking "Ja, ik<br>bevestig mijn betaling".<br>With "Terug", you go back. With<br>"Annuleren" you cancel the payment.                                                                                                    |                             |
| 10. | Confirm your transaction<br>To confirm your transaction you will<br>need a cad reader and your bank card.<br>The card reader is the device that allows<br>you to follow up on your financial<br>transactions from home. In principle,<br>every customer should have received a<br>free card reader from his/her bank. If<br>you did not receive one, you can obtain<br>one from your bank.<br>There are two types of card readers. You<br>choose the type with which you wish to<br>confirm your payment.<br>Remark: the exact confirmation method<br>may vary from bank to bank. The<br>principle remains the same though:<br>follow the instructions on screen. | <page-header></page-header> |

| 11. | As an <b>example</b> in this manual we<br>represent the payment method by KBC<br>with the oldest card reader type                                                                                                    | frinitide i en       Heip i Contact       MasterCard.         SecureCode.       Verwerking van uw veilige internetbetaling         Transactiedetails       Handelaar       Hogeschool Gent         Bedrag       5,00 EUR       Datum       20/06/2013 10:34:18         Kaartnummer       xxxxxxxxxxxxxxxxxxxxxxxxxxxxxxxxxxxx                                                                                                    |
|-----|----------------------------------------------------------------------------------------------------|----------------------------------------------------------------------------------------------------|
| 12. | and with the newest type of card reader.                                                                                                    | Image: Second Second |
| 13. | The chosen amount of credit is readiedYour payment has been accepted.Wait a number of seconds until you are<br>automatically transferred to the e-purse<br>screen.Important: do not close your browser<br>before the transaction has been<br>completed. |                                                                                                    |

| 14. | Copying and printing                                                                                                    | Cunon           |
|-----|----------------------------------------------------------------------------------------------------|-----------------|
|     | reader of the multifunctional printer.                                                                                       | EDU- KAARTLEZER |
|     | You can now print, scan and copy<br>(Secureprint)                                                                            | Hogen           |
|     | You can check the balance of your e-<br>purse if you choose 'Secure Print' on the<br>display of the multifunctional printer. | einqeut card    |
| 15. | You can monitor your (financial)<br>transactions through 'Mijn transacties' in<br><u>https://epurse.hogent.be</u> .          |                 |

## Topping up your e-purse with the validating machines

| 16. | On the campusses Schoonmeersen and Mercator,<br>the two biggest campusses of the University College,<br>you will find two validating machines (pinpoints). All<br>Hogent/UGent students and personnel can top up<br>their e-purse on these machines. For now, only<br>Belgian bank cards are compatibel for use.<br>The use of the machines is pretty straightforward.<br><b>Follow the instructions</b> on the machine |                      |
|-----|----------------------------------------------------------------------------------------------------|----------------------|
| 17. | Scan your student card at the level of the card reader on the machine.                                                                                                    | Kaart / Card / Carte |

| 18. | Indicate an amount on the touch screen.                  |                                                                                                    |
|-----|----------------------------------------------------------|----------------------------------------------------------------------------------------------------|
| 18. | indicate an amount on the touch screen.                  | Option   Disclarer replacebording     Cor NU     Cor NU |
| 19. | Insert your bank card in the slot over the digit display |                                                                                                    |
| 20. | Enter your pin code and push "OK".                       |                                                                                                    |

| 21. | The payment has succeeded. Your new balance will appear on screen.                                     | Enclikbare tegoeden<br>Beachikbare tegoeden<br>C-purse<br>E 5.00 |
|-----|----------------------------------------------------------------------------------------------------|------------------------------------------------------------------|
| 22. | The payment has succeeded. A proof of payment will be printed in the form of a <b>"pashouderbon"</b> . |                                                                  |